# OSSmosis 5 User Guide

# Music On Hold

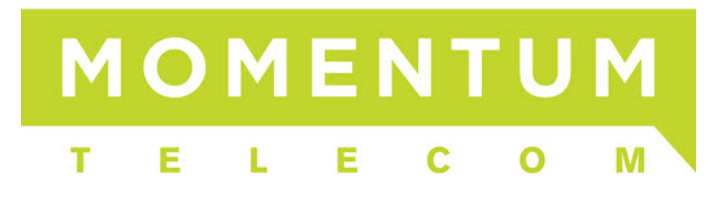

## **Music on Hold**

Music on Hold allows for the management of music or messaging played when a call is parked or put on hold at the group and department levels. Customers can use the default music or add their own custom messaging or music file.

- Adding Music on Hold at the Group Level
- Adding Music on Hold at the Department Level

#### Adding Music on Hold at the Group Level

1. Select a Group

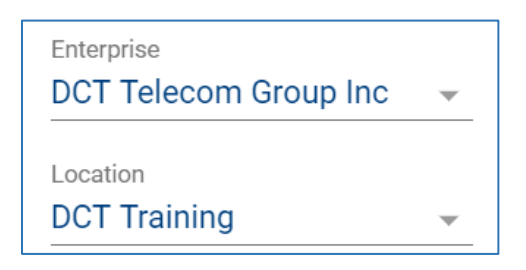

2. Select "Telephony Setup" and then "Configure" under Music on Hold

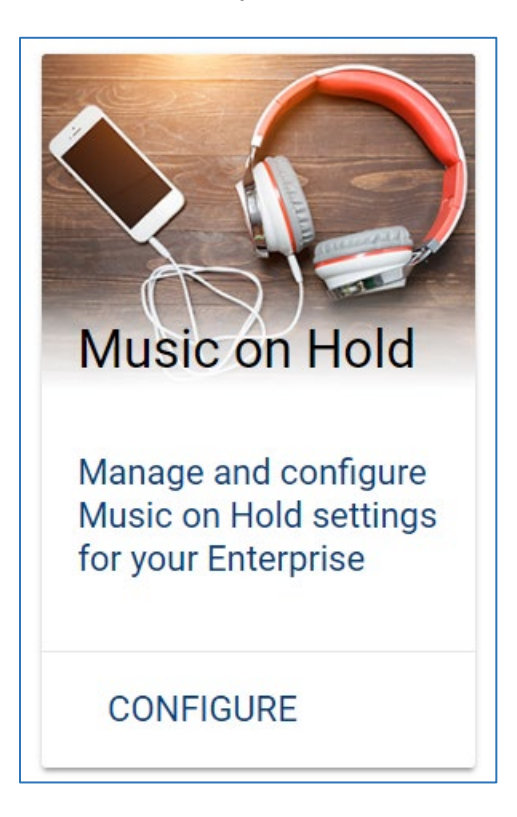

3. Select the Music on Hold options you wish to enable for the group:

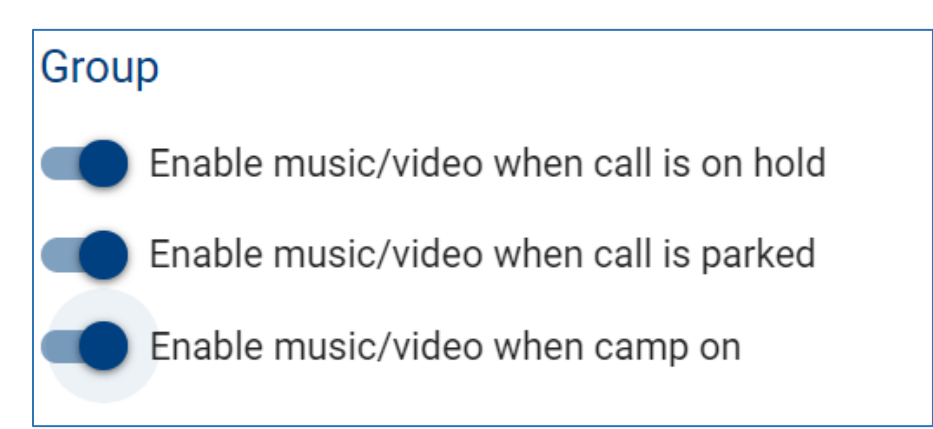

4. Select the "Default" radio button if you wish to utilize the default music on hold.

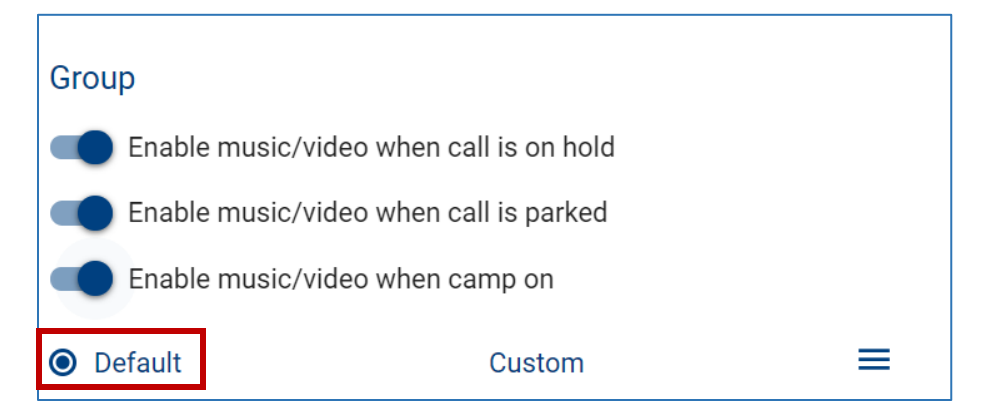

5. To add a custom announcement, click the "Custom" radio button.

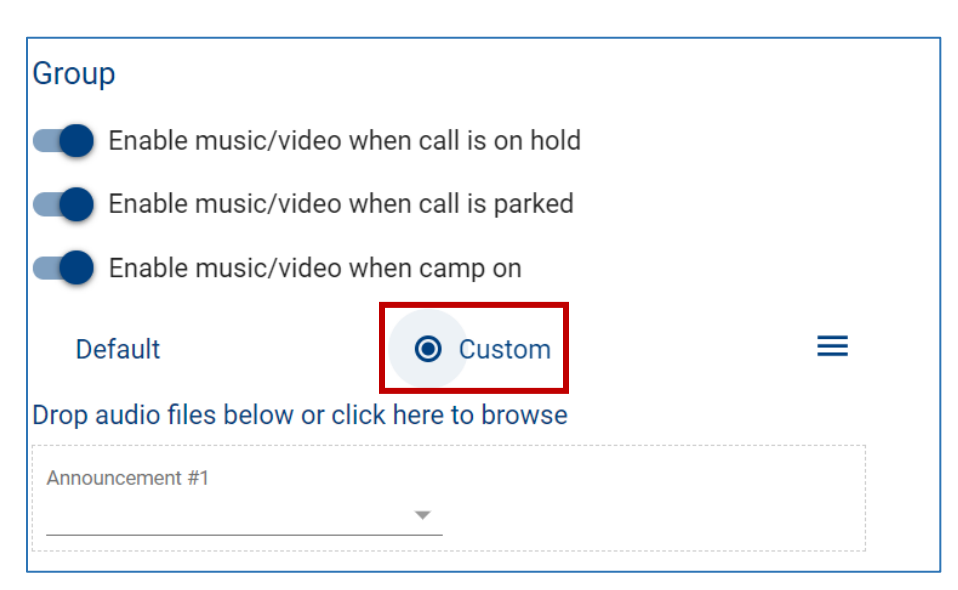

6. Drag a .WAV or .MP3 file into the announcement section where it says "*Drop audio files below or click to browse*" and upload.

| Group                    |                         |   |
|--------------------------|-------------------------|---|
| Enable music/vid         | eo when call is on hold |   |
| Enable music/vid         | eo when call is parked  |   |
| Enable music/vid         | eo when camp on         |   |
| Default                  | • Custom                | ≡ |
| Drop audio files below o | r click here to browse  |   |
| Announcement #1          |                         |   |
|                          | ▼                       |   |

7. When the file has been added a pop-up window will appear to provide a description and enable you to select whether to add the announcement to the *User* or *Group Announcement Repository*.

If added to the *User Repository*, the audio file will only be available to the end user that added it to the repository. If added to the *Group Repository*, the audio file will be available for use to any end user within that group/location.

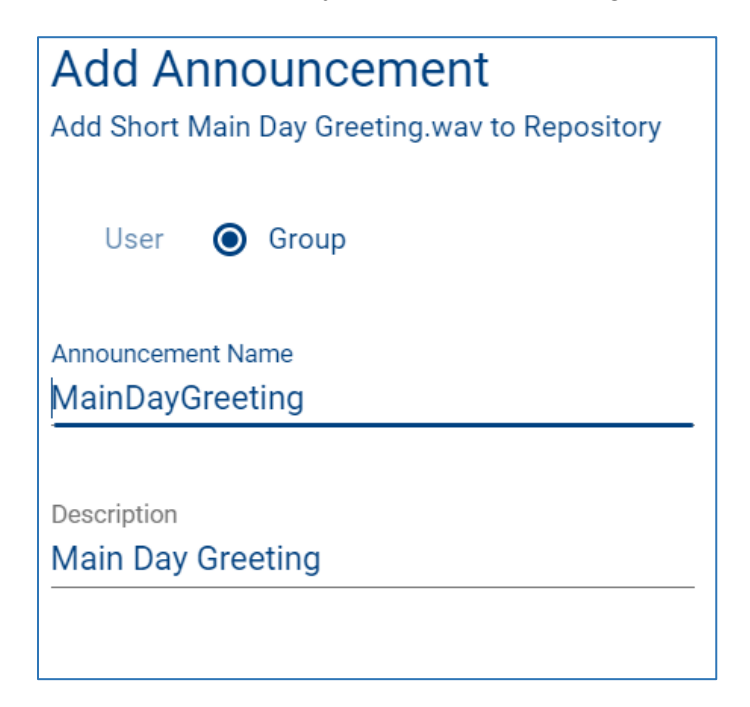

8. From the announcement drop down menu select the announcement.

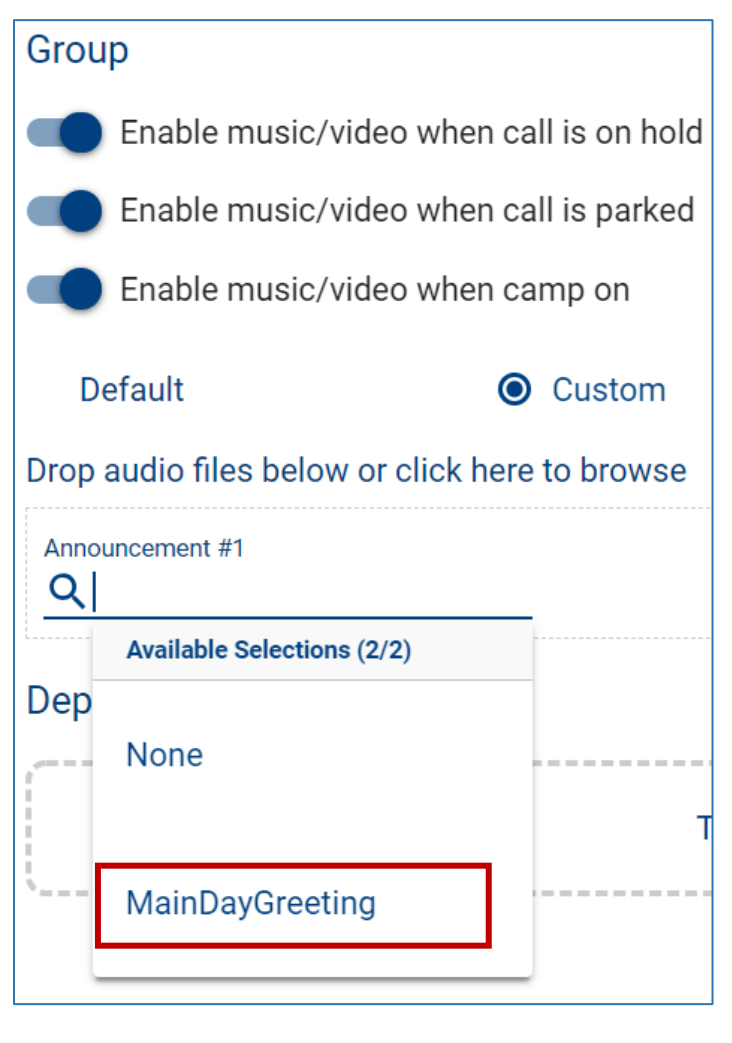

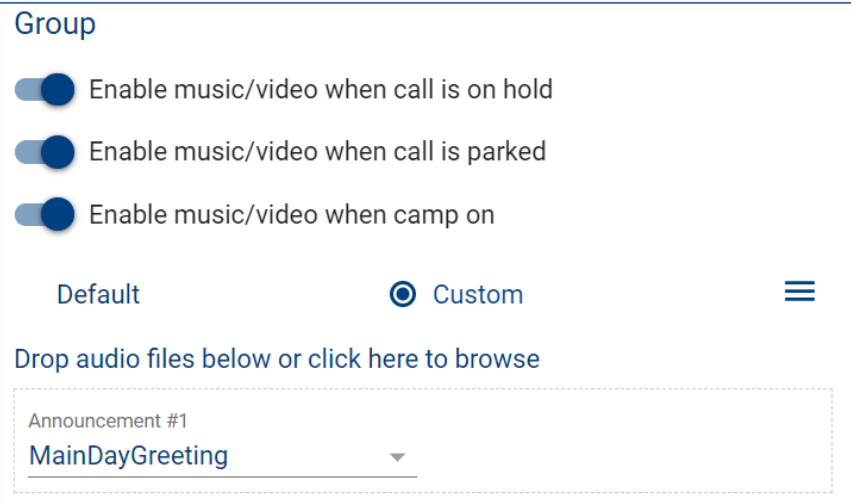

9. From the Actions icon save the announcement.

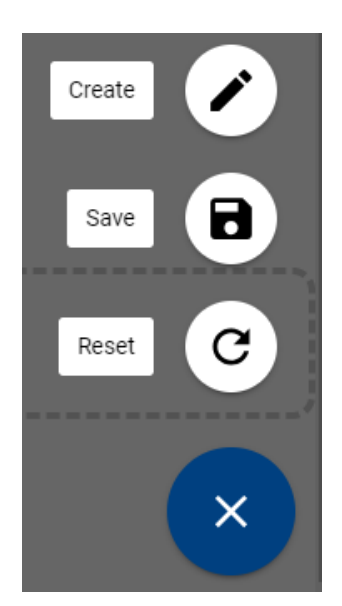

### Adding Music on Hold at the Department Level

1. To add an announcement to a Department, select the Expand toggle to show the music on hold options for the department.

| Music on Hold                         |                              |   |     |
|---------------------------------------|------------------------------|---|-----|
| Manage and configure Music on Hold se | ttings for your Enterprise ( |   |     |
|                                       |                              |   |     |
| Group                                 |                              |   |     |
| Enable music/video when ca            | ll is on hold                |   |     |
| Enable music/video when ca            | ll is parked                 |   |     |
| Enable music/video when ca            | mp on                        |   |     |
| ● Default                             | Custom                       | ≡ |     |
| Department                            |                              |   |     |
| Customer Service                      |                              |   | ~ 1 |

- 2. Select the Music on Hold options you wish to enable for the department.
  - Music/video when call is on hold
  - Music/video when call is parked
  - Music/video when camp on

3. Select the "Default" radio button if you wish to utilize DCT's default music on hold.

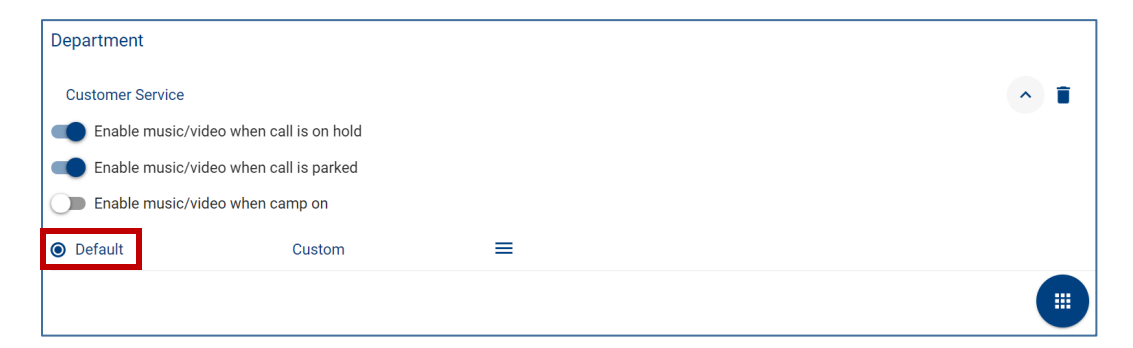

4. To add a custom announcement, click the "Custom" radio button.

| Department                           |                     |   |
|--------------------------------------|---------------------|---|
| Customer Service                     |                     |   |
| Enable music/video wh                | nen call is on hold |   |
| Enable music/video wh                | nen call is parked  |   |
| Enable music/video wh                | ien camp on         |   |
| O Default                            | Custom              | ≡ |
| Drop audio files below or click      | k here to browse    |   |
| Announcement #1<br>CustomMusiconHold | *                   |   |
|                                      |                     |   |
|                                      |                     |   |

5. Follow the steps on adding a custom announcement outlined at the group level (page 3).